# ADOA – General Accounting Office QUICK REFERENCE GUIDE: OVERVIEW AND NAVIGATION OF GRANT LIFECYCLE MANAGEMENT (GLM)

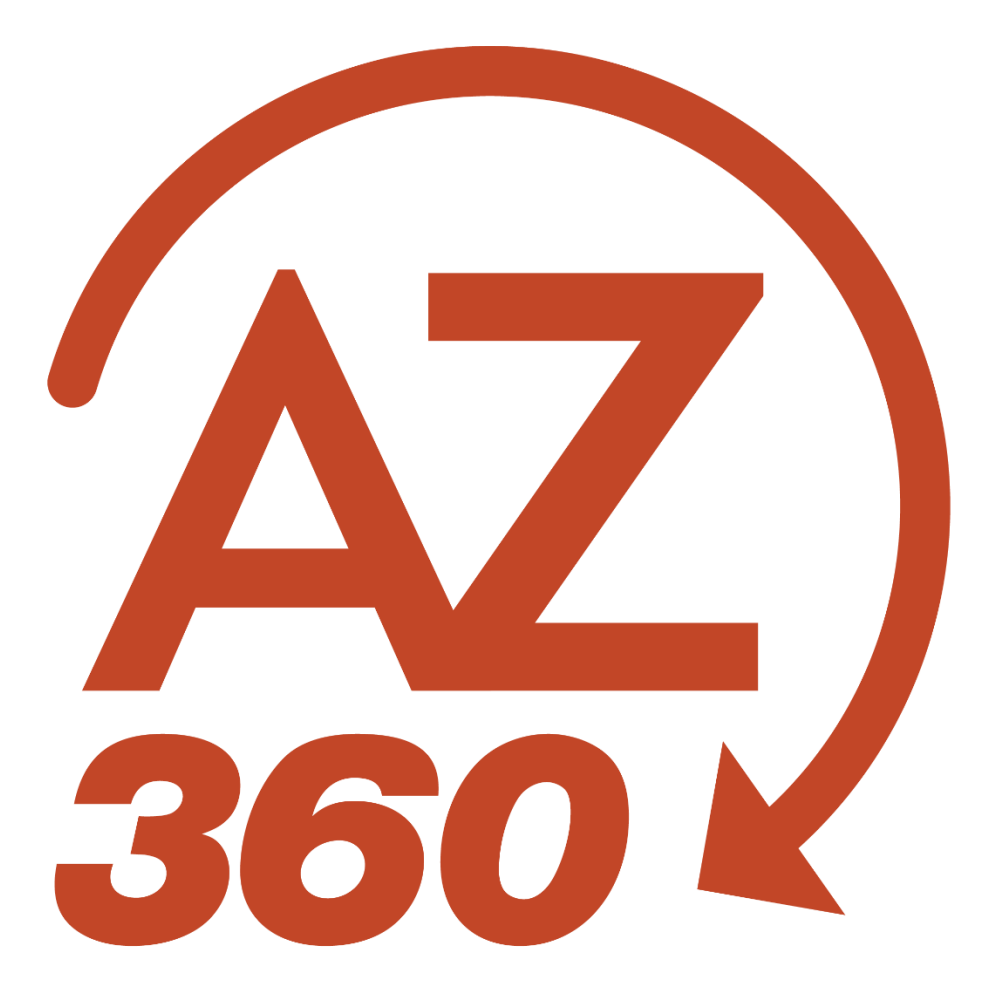

## OVERVIEW AND NAVIGATION OF GRANT LIFECYCLE MANAGEMENT (GLM)

#### Overview

The Grant Lifecycle Management (GLM) subsystem of AZ360, the statewide financial system, contains the programmatic information related to grants and projects, which interface from the eCivis grants management system into GLM. The eCivis system is managed for the State of Arizona by the Grants and Federal Resources Team at the Arizona Governor's Office of Strategic Planning and Budgeting.

#### For eCivis specific questions and assistance, please contact gfr@az.gov.

The GLM subsystem consists of status folders that contains various programmatic information. The status folders that are updated by the eCivis interface and their respective AZ360 page codes are:

- Grant Opportunity Status Folder (GTOPSF)
- Grant Application Status Folder (GTAPSF)
- Grant Award Status Folder (GTAWSF)
- Grant Amendment Status Folder (GTAMSF)

The eCivis to AZ360 interface creates Grant ID records in GLM (AZ360 Grant ID's are also known as State Award Identifier or SAI Numbers in eCivis). Detailed grant information associated to the Grant ID is automatically populated to the GTOPSF, GTAPSF, GTAWSF and GTAMSF status folders by the interface.

The Grant ID can be added to cost accounting structures in AZ360 via Cost Accounting Setup (CAS) and Cost Accounting Modification (CAM) transactions, once the Grant ID is created by the eCivis to AZ360 interface. This allows the programmatic information in the GLM status folders to be linked to financial transactions that post to cost accounting structures. For more information on CAS and CAM transactions, see the respective sections of the **AZ360 Manual – Cost Accounting** available at <a href="https://gao.az.gov/resources/training/gao-training-resources">https://gao.az.gov/resources/training/gao-training-resources</a>.

The eCivis to AZ360 GLM interface occurs each weekday in the late afternoon. The interface does not occur on weekends. *It can take up to three weekdays after all required information is entered into eCivis for the data to interface into GLM.* This is due to timing differences between when data is picked up from eCivis, and when the data extract from eCivis is used during a run of the interface.

It is best practice to not manually enter information into the GLM subsystem of AZ360. Any information manually entered in GLM will be overwritten by data from the interface.

The Close-Out/Audit Status Folder (GTCOSF) is the only GLM status folder populated by manually created AZ360 transactions instead of the interface. The GTCOSF is populated through a Grant Close-Out Transaction (GTCO), which is used to close a Grant ID, and Grant Close-Out Revision Transactions (GTCOR), which can be used to reopen and reclose the Grant ID.

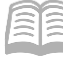

### Navigation

GLM records can be viewed using the Grant Lifecycle Management Summary (GRNTSUM) in AZ360. The steps below detail how to research GLM records.

Log in to the **AZ360** Home Page. Research a GLM record.

- 1. Click the Expand caret next to the Global Search field.
- 2. Select the Page Code option.

4. In the drop-down menu that

3. In the Global Search field, enter GRNTSUM.

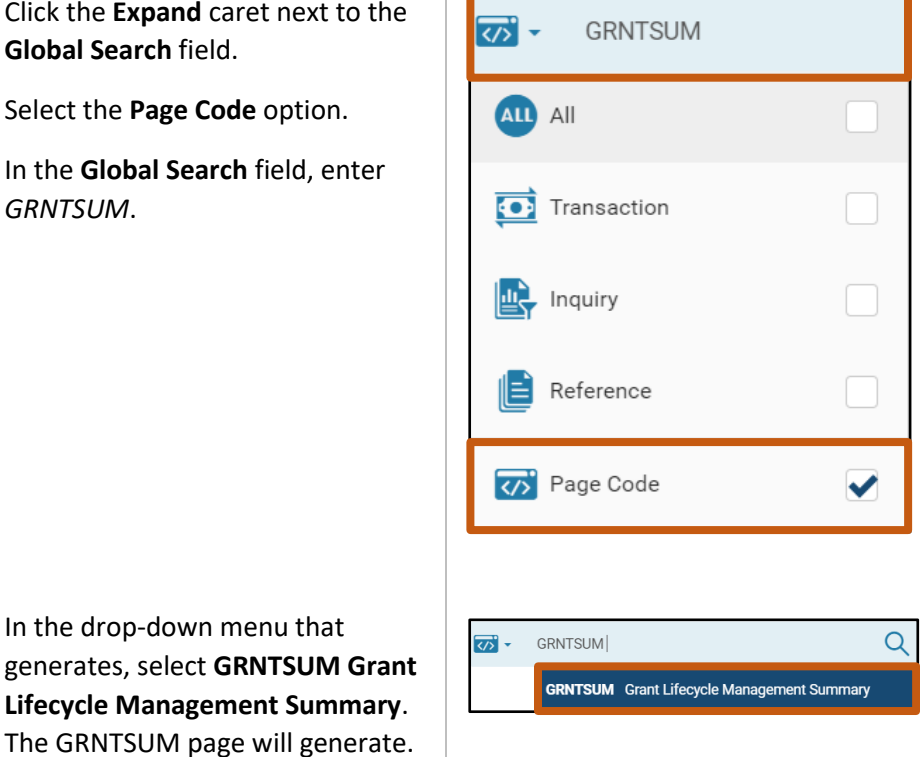

- 5. In the Grant ID field, enter the specific grant ID that is being researched.
- 6. Click Search.

| ~ Search             |                   |               | ٢      |
|----------------------|-------------------|---------------|--------|
| Grant Opportunity ID | Grant ID ADA15003 | Grant ID Name | ]      |
| Opportunity Status   |                   |               | Search |

7. A record for the grant ID will appear in the grid results at the bottom of the screen.

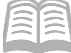

The 3-dot menu on the generated grant record can be used to navigate to information in the various status folders for the Grant ID. In this scenario, click the 3-dot menu. Then click on Related Pages, and select Opportunity in order to navigate to the Grant Opportunity Status Folder (GTOPSF) page for the Grant ID record.

| Grant Lifecycle Management Summary 💈 | ĩ                    |               |            |            |                 |                 |               | ŧ |
|--------------------------------------|----------------------|---------------|------------|------------|-----------------|-----------------|---------------|---|
| ~ Search                             |                      |               |            | Opportun   | ity             | Related Pag     | les           | > |
| Grant Opportunity ID                 | Grant ID<br>ADA15003 | B             |            | Applicatio | on              |                 |               |   |
| Opportunity Status                   |                      |               |            | Award      |                 |                 |               |   |
|                                      |                      |               |            | Amendm     | ent             |                 |               |   |
|                                      |                      | -             |            | Close-Out  | t/Audit         |                 |               |   |
| Grid Actions ~                       | View per Pag         | ve• 20 50 100 |            |            |                 | ¢               | < Page1of1 >  | > |
| Grant Opportunity ID 💠               | Grant ID 💠           | Grant ID Name | Department |            | Opportunity Sta | tus 🜩           |               |   |
| ADA1500335319                        | ADA15003             | SBI Program   | ADA        |            | Completed       |                 |               | ÷ |
|                                      |                      |               |            |            |                 | Opportunity     | Related Pages | > |
|                                      |                      |               |            |            |                 | Application     |               |   |
|                                      |                      |               |            |            |                 | Award           |               |   |
|                                      |                      |               |            |            |                 | Amendment       |               |   |
|                                      |                      |               |            |            |                 | Close-Out/Audit |               |   |

9. To view information of the grant opportunity status folder record, click the **3-dot menu** on the right side of the record in the records grid and select **View**.

| Grant Opportunity 🛕       |                                              |                                |                         |                                           | E Back CL Create              |
|---------------------------|----------------------------------------------|--------------------------------|-------------------------|-------------------------------------------|-------------------------------|
| ~ Search                  |                                              |                                |                         | Non-Competitive                           | @                             |
| Grant Opportunity ID      |                                              | Grant Program Name             |                         | <ul> <li>View</li> </ul>                  |                               |
| Assistance Listing Number |                                              | Funding Type                   | ~                       | 🖉 Edit                                    | 1 \                           |
|                           |                                              |                                |                         | 🗐 Сору                                    | Search Reset                  |
| Grid Actions V            |                                              |                                | -                       | Delete                                    | <b>⊡</b>                      |
| 1 - 1 of 1 Records        |                                              | View per Page - 20             | 50 100                  |                                           | ≪ < Page1of1 > >              |
| Grant Opportunity ID 🜲    | Grant Program Name 👙                         |                                | Total Available Funding | Maximum Grant Award Grant Cycle Assistanc | e Listing Number Funding Type |
| ADA1500335319             | Recovery Act: State Broadband Data and Devel | opment Grant Program - FY 2009 | \$350,000,000.00        | \$350,000,000.00                          | Non-Competitive               |
|                           |                                              |                                |                         |                                           |                               |
|                           |                                              |                                |                         |                                           | 🖉 Edit                        |
|                           |                                              |                                |                         |                                           | 🗊 Сору                        |
|                           |                                              |                                |                         |                                           | â Delete                      |

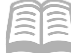

10. The Grant Opportunity information will display the opportunity that created this grant along with funding availability amounts, funding period dates, etc.

| Grant Opportunity 🗢<br>Department: ADA   Grant Opportunity ID: ADA100011000981                                                                                                    |                                                                |                          | Edst Cancel                                                                           |
|----------------------------------------------------------------------------------------------------|----------------------------------------------------------------|--------------------------|---------------------------------------------------------------------------------------|
| Grant Opportunity Transactions                                                                                                    | Attachments (1)                                                |                          |                                                                                       |
| <ul> <li>General Information</li> </ul>                                                                                                    |                                                                |                          |                                                                                       |
| Department<br>ADA<br>DEPT OF ADMINISTRATION                                                                                                    | Grant Opportunity ID<br>ADA100011000981                        |                          | Grant Program Name<br>ARRA - State Grants to Promote Health Information<br>Technology |
| Opportunity Status<br>In-Progress                                                                                                    | Grant Opportunity Source Detail<br>Other                       |                          | Grant Cycle                                                                           |
| Funding Period From         Funding Period To           02/08/2010         02/07/2014                                                                                                    | Total Available Funding<br>\$9,377,000.00                      |                          |                                                                                       |
| Maximum Grant Award                                                                                                    | Minimum Grant Award                                            |                          |                                                                                       |
| Allowable Grant Administration %<br>0.0000                                                                                                    | Allowable Grant Administration Co<br>\$0.00                    | ost                      |                                                                                       |
| Required Matching %<br>0.0000                                                                                                    | Required Matching Cost<br>\$3,176,465.00                       |                          |                                                                                       |
| Graid Opportunity Description<br>This grait program ill algoot the State of Actors in<br>among beach care providers and choopstatis in ta-<br>jurisdicions. Such offorts at the state level will establish<br>and implement appropriate governance, policies, and<br>the state of the state of the state of the state<br>and providers and the state of the state of the<br>state of the state of the state of the state<br>and the state of the state of the state of the<br>state of the state of the state of the state<br>of the state of the state of the state of the<br>state of the state of the state of the state of the<br>coordination, efficience, and quity of care. |                                                                |                          |                                                                                       |
| Opportunity Category                                                                                                    | Opportunity Category Explanation                               |                          |                                                                                       |
| Reason For Cancellation                                                                                                    |                                                                |                          |                                                                                       |
|                                                                                                    |                                                                |                          |                                                                                       |
| <ul> <li>Funding Agency</li> </ul>                                                                                                    |                                                                |                          |                                                                                       |
| Funding Agency<br>FEDAGCY0005                                                                                                    | Funding Agency Name<br>Department of Commerce                  |                          | Grantor Division Name                                                                 |
| Grant Type<br>Federal                                                                                                    | Grant Category<br>IT/TELECOMMUNICATIONS                        | 5                        | Assistance Listing Number                                                             |
| Funding Type<br>Non-Competitive                                                                                                    | Funding Source ID                                              |                          | Funding Source Name                                                                   |
| Funding Instrument Type 1<br>Grant                                                                                                    | Resolution Required                                            |                          |                                                                                       |
| Pre-Application Required                                                                                                    | Pre-Application Due Date                                       |                          | Application Due Date<br>08/14/2009 12:00 AM                                           |
| Funding Instrument Type 2                                                                                                    | Funding Instrument Type 3                                      |                          | Funding Instrument Type 4                                                             |
| Opportunity URL                                                                                                    | Funding Agency Comments                                        | 8                        |                                                                                       |
| <ul> <li>Funding Agency Contact</li> </ul>                                                                                                    |                                                                |                          |                                                                                       |
| Contact Name<br>NO CONTACT LISTED                                                                                                    | Funding Agency Street 1<br>Federal Agency                      |                          | Funding Agency Street 2                                                               |
|                                                                                                    | Funding Anancy State/Drov                                      | ince                     | Funding Agency ZIP/Postal Code                                                        |
| City                                                                                                    | A7                                                             |                          | 85007                                                                                 |
| City<br>Phoenix<br>Funding Agency County                                                                                                    | AZINA AGENCY SURVEY FOR<br>AZ<br>Funding Agency Country<br>USA |                          | 85007                                                                                 |
| Uny<br>Phoenix<br>Funding Agency County<br>-<br>Funding Agency Email                                                                                                    | Funding Agency Country<br>USA<br>Funding Agency Poone          | Funding Agency Extension | 85007<br>Funding Agency Fax                                                           |

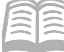

11. To review a different status folder for the Grant ID, click the **Cancel** button at the top of the status folder record. Users will be taken back to the Grant Opportunity Status Folder (GTOPSF) Search Page.

| Grant Opportunity 🗢<br>Department: ADA   Grant Opportunity ID: ADA1500335319                             |              |                                       |   |  |                                                                                                    | Edit |
|----------------------------------------------------------------------------------------------------|--------------|---------------------------------------|---|--|----------------------------------------------------------------------------------------------------|------|
| Grant Opportunity                                                                                        | Transactions | Attachments (1)                       |   |  |                                                                                                    |      |
| <ul> <li>General Information</li> <li>Department</li> <li>ADA</li> <li>DEPT OF ADMINISTRATION</li> </ul> |              | Grant Opportunity II<br>ADA1500335319 | D |  | Grant Program Name<br>Recovery Act. State Broadband Data and Development<br>Grant Program - Y? 2009 |      |

12. On the GTOPSF, click the **Back** button. This will take users back to the Grant Lifecycle Management Summary (GRNTSUM) page for the Grant ID.

| Grant Opportunity 😒                                   | t                                               |                              |                         |                     |             |                           | ← Back     | (] Create | : |
|-------------------------------------------------------|-------------------------------------------------|------------------------------|-------------------------|---------------------|-------------|---------------------------|------------|-----------|---|
| Search Grant Opportunity ID Assistance Listing Number |                                                 | Grant Program Name           |                         | Departmer           | nt          |                           |            |           |   |
|                                                       |                                                 |                              |                         |                     |             |                           | Search     | Reset     |   |
| Crid Actions y                                        |                                                 |                              | <b>—</b>                |                     |             |                           |            |           | æ |
| 1 - 1 of 1 Records                                    |                                                 | View per Page - 20           | 50 100                  |                     |             |                           | < < Page'  | /1 of 1 > | > |
| Grant Opportunity ID 🗢                                | Grant Program Name                              |                              | Total Available Funding | Maximum Grant Award | Grant Cycle | Assistance Listing Number | Funding T) | уре       |   |
| ADA1500335319                                         | Recovery Act: State Broadband Data and Developr | nent Grant Program - FY 2009 | \$350,000,000.00        | \$350,000,000.00    | -           |                           | Non-Comp   | petitive  | ÷ |

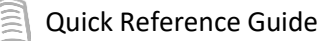

13. From the GRNTSUM page, users can select a different status folder to review via the **3-dot menu**, **Related Options** selection, such as the Grant Award Status Folder (GTAWSF).

| Grant Lifecycle Management Summary 😒  |               |               |               |                |                 | ← Back           |
|---------------------------------------|---------------|---------------|---------------|----------------|-----------------|------------------|
| ~ Search                              |               |               |               |                |                 | Ţ                |
| Grant Opportunity ID                  | Grant ID      |               | Grant ID Name | Opportunity    | R               | elated Pages >   |
| Opportunity Status                    | ADA15003      | 民             |               | Application    |                 |                  |
| · · · · · · · · · · · · · · · · · · · |               |               |               | Award          |                 |                  |
|                                       |               |               |               | Amendment      |                 |                  |
|                                       |               | -             |               | Close-Out/Au   | dit             |                  |
| Grid Actions V                        |               |               |               |                |                 |                  |
| 1 - 1 of 1 Records                    | View per Page | - 20 50 100   |               |                |                 | ≪ < Pagelofl > ≫ |
| Grant Opportunity ID 💠                | Grant ID 💠    | Grant ID Name | Department    | Opportunity St | atus ≑          |                  |
| ADA1500335319                         | ADA15003      | SBI Program   | ADA           | Completed      |                 | Ţ                |
|                                       |               |               |               |                | Opportunity     | Related Pages >  |
|                                       |               |               |               |                | Application     |                  |
|                                       |               |               |               |                | Award           |                  |
|                                       |               |               |               |                | Amendment       |                  |
|                                       |               |               |               |                | Close-Out/Audit |                  |

Navigation Tip: If a user gets lost navigating between different status folders for a single Grant ID, it is recommended to return to the AZ360 home page, navigate back to GRNTSUM page, and search for the record to view the other status folders as shown previously.